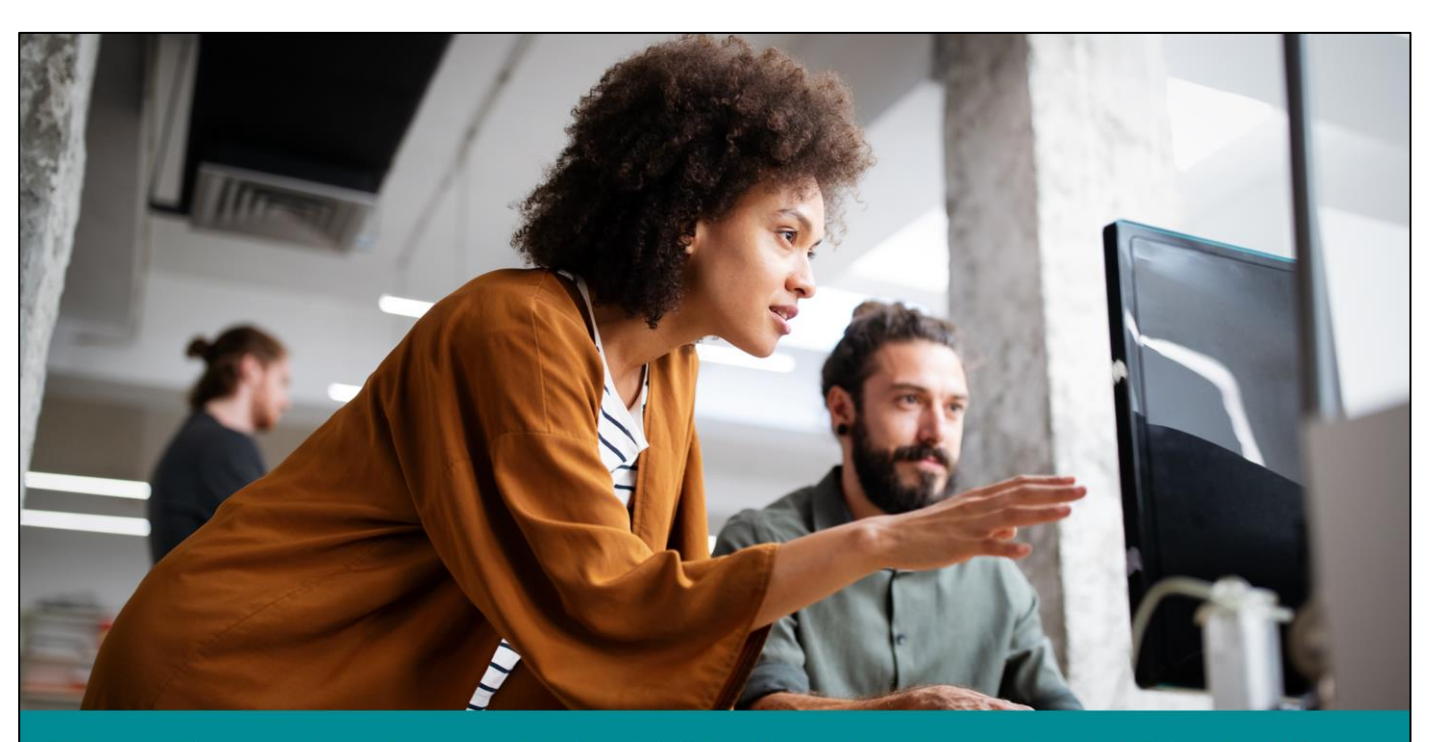

Managing your New Zealand foreign trust account in myIR

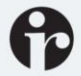

## Introduction

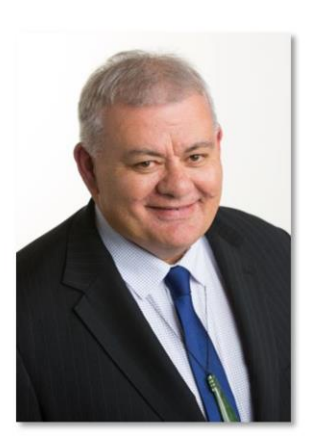

Rata Kamau Transformation Account Manager

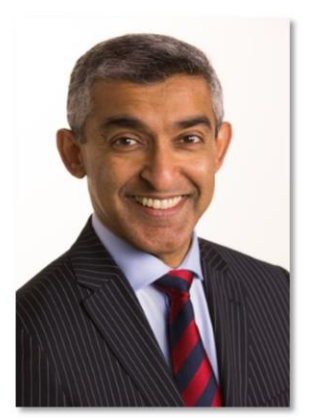

Anil Srinivasa Transformation Account Manager

Greetings everyone and welcome to this webinar.

- My name is Rata Kamau and I'm a Transformation Account Manager at Inland Revenue working with Industry Associations, Professional bodies and Iwi across New Zealand.
- And my Name is Anil Srinivasa and I'm also an account manager at Inland Revenue working with the financial sector.

In this webinar we're going to step you through some of the upcoming changes for New Zealand foreign trusts.

The purpose of this webinar is to explain some key steps in managing and maintaining your New Zealand foreign trust (NZFT) including:

- Filing and paying
- Correspondence
- Viewing returns and documents
- Modifying connected persons
- Cessation

Further NZFT webinars: www.ird.govt.nz/webinars

Find out more: www.ird.govt.nz/foreign-trust-changes

Questions

- about a specific trust: send a web message from myIR
- general NZFT queries: email nzforeigntrusts@ird.govt.nz

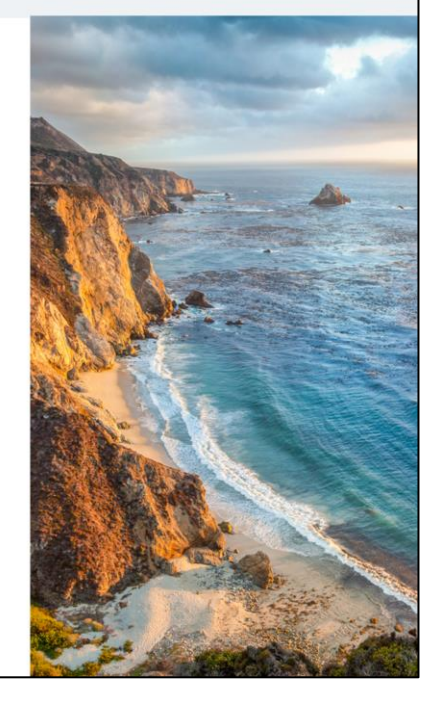

From 1 March 2021 you can manage your NZ foreign trust account information in myIR.

This webinar explains some key steps in managing and maintaining your New Zealand foreign trust including:

- Filing and paying
- Correspondence
- Viewing returns and documents
- Modifying connected persons
- Cessation

We've included some screen shots to help guide you.

To find out how to register for a myIR logon, add logons and grant access or claim access to your trusts via your Trustee Company see our webinar: *Getting ready: setting up your New Zealand foreign trust's myIR including getting access.* You'll find this on the webinars page on our website.

To keep up to date with the changes you can also visit our website at www.ird.nz/foreign-trust-changes.

If you have any questions about a particular trust please send a web message from myIR. This webinar will tell you how to do this.

General queries about NZFTs can be sent to nzforeigntrusts@ird.govt.nz

### **Purpose**

| Customer     FOREIGN TRUST     Account alerts     I want to     More >       Account     NZ foreign trust<br>Balance: \$0.00     File return for 31-Mar-2020     File a return     >       Make a payment     >     Manage connected persons     > |
|----------------------------------------------------------------------------------------------------|
| Summary Periods Submitted Correspondence Names and addresses Logons                                                                                                    |
| Account balance     Account registration details       \$0.00     Make a payment       Yiew all periods     Filing frequency : Annual       No action is required.     View current period                                                         |

- From 1 March 2021 you can manage your NZ foreign trust account information in myIR.
- Your myIR account will provide more visibility of your NZ foreign trust account.
- You will be able to complete actions within myIR that were previously managed via email such as filing returns.
- All account enquiries can be performed in myIR, including viewing account balances, letters, return and payment due dates and payments made. You will be able to view previously filed returns and documents as well as correspondence.

| Home > TRUSTEES IN THE HORIZON TRUS | ST → NZ foreign trust |                          |        |
|-------------------------------------|-----------------------|--------------------------|--------|
|                                     | -                     |                          | -      |
| Customer TRUST                      | Account alerts        | File e return            | More > |
| NZ foreign trust                    |                       | Make a navment           | 5      |
| Account FTR002                      |                       | Manage connected persons | >      |
| Dalance: \$0.00                     |                       | Send a message           | >      |
|                                     |                       |                          |        |

- Now we'll look at how you file your returns in myIR.
  Return reminders will now be sent as electronic correspondence in myIR 20 days before the due date. We will no longer be issuing paper return reminder letters three months prior to the returns due date.

| Te Tari Taake                                                                                            |                              | A                                           | Innu                         | al re                              | turns                              |
|----------------------------------------------------------------------------------------------------|------------------------------|---------------------------------------------|------------------------------|------------------------------------|------------------------------------|
| A TRUST THING                                                                                            | Hide details 🔨               |                                             |                              |                                    |                                    |
| ) number: Filing period: 31-Mar-2021                                                                     | Return due date: 30-Sep-2021 |                                             |                              |                                    |                                    |
| 4Z foreign trust attributes >                                                                            |                              |                                             |                              |                                    |                                    |
| rn details                                                                                               |                              |                                             |                              |                                    |                                    |
| of the resident foreign trustees natural persons, and not in the business of providing trustee services? |                              |                                             |                              |                                    |                                    |
| trust receive any settlements or make any distributions during the year?<br>Yes No                       |                              |                                             |                              |                                    |                                    |
| : draft Cancel                                                                                           | Next >                       |                                             |                              |                                    |                                    |
|                                                                                                    | IT'S A TRUST THING           | 3                                           |                              |                                    | Hide details A                     |
|                                                                                                    | IRD number:                  |                                             | Filing period: 31-           | Mar-2021                           | Return due date: 30-Sep-202        |
|                                                                                                    | 1) NZ foreign trust a        | attributes 🗸 🕨 (2) Connec                   | ted persons 🗸 🕨 🗿 Set        | tlements/distributions >           |                                    |
|                                                                                                    | Settlements/distrib          | outions                                     | tributions made during the n | eried Cattlements and distribution | s and only be added for location   |
|                                                                                                    | connected persons.           | or any new settlements or dis               | alouions made during the p   | enou, settlements and distribution | s can only be added for known      |
|                                                                                                    | To add a new connecte        | to the 'Con<br>utions • S: Cash, 08-Jan-202 | nected persons' step.        |                                    |                                    |
|                                                                                                    | Show errors 1-1              | of 1                                        |                              |                                    |                                    |
|                                                                                                    | Туре                         | Full name                                   | Nature                       | Date paid or credited              | Amount in selecter Type of current |
|                                                                                                    | () 💼 Settlement              | Fredrick                                    | Cash                         | 08-Jan-2021                        | 1,200.00 *                         |
|                                                                                                    | Add new settlement           | or distribution                             |                              |                                    |                                    |
|                                                                                                    |                              | _                                           |                              |                                    |                                    |

- Annual returns will now be filed in myIR.
- The return includes pre-populated information and validations, to help you provide the right information upfront.
- Our website will be updated with more detailed guidance on what needs to be included in the annual return, especially around financial statements.
- Connected person details relevant to the settlements and distributions can be updated when filing the return, and a new connected person can be added here as well.

|                                                                                    | Te Tari Taake                                                                                                    |                    |                                                                   |                                                  | Annua                                                 | l returns                                                                          |
|------------------------------------------------------------------------------------|----------------------------------------------------------------------------------------------------|--------------------|-------------------------------------------------------------------|--------------------------------------------------|-------------------------------------------------------|------------------------------------------------------------------------------------|
| FOREIGN TRU                                                                        | ST                                                                                                    |                    |                                                                   | Hide deta                                        | ls ^                                                  |                                                                                    |
| IRD number:                                                                        |                                                                                                    | Filing period: 3   | 1-Mar-2021                                                        | Return due date: 30-Sep                          | 2021                                                  |                                                                                    |
| 1 NZ foreign t                                                                     | rust attributes -> (2) Connect                                                                                    | ed persons 🗸 🗲 ③ S | ettlements/distributions ->                                       | Attachments >                                    |                                                       |                                                                                    |
| Attachments                                                                        |                                                                                                    |                    |                                                                   |                                                  |                                                       |                                                                                    |
| and the sheet for                                                                  | - del de la consta de la cher de la del de la del                                                                 | return vear        |                                                                   |                                                  |                                                       |                                                                                    |
| Financial stat                                                                     | ncial statements for the trust for the                                                                            |                    |                                                                   |                                                  |                                                       |                                                                                    |
| Pease attach fina<br>Financial stat<br>Upload atta<br>ccepted formats: Pi<br>Type  | Inclai statements for the trust for the<br>ements must be provided<br>inchiment<br>NG, JPG, JPEG, and PDF<br>Name |                    | Description                                                       | Size                                             |                                                       |                                                                                    |
| Piease attach hna<br>Pinancial stat<br>Upload atta<br>cccepted formats. Pi<br>Type | ements must be provided<br>chment<br>NG, JPG, JPEG, and PDF<br>Name                                               |                    | Description<br>FOREIGN TRUST                                      | Size                                             |                                                       | Hide details ∧                                                                     |
| Pease attach hna<br>Financial stat<br>Upload atta<br>Iccepted formats: Pi<br>Type  | ements must be provided<br>chment<br>NG, JPG, JPEG, and PDF<br>Name                                               |                    | Description FOREIGN TRUST IRD number: NZ foreign trust attributes | Size<br>Filing p                                 | arlod: 31-Mar-2021<br>) Settlements/distributions ✔ ♪ | Hide details ∧<br>Return due date: 30-Sep-2021                                     |
| Pease attach hna<br>Financial stat<br>Upload atta<br>ccepted formats: Pi<br>Type   | Inclai statements for the trust for the<br>ements must be provided<br>ichment<br>NG, JPG, JPEG, and PDF<br>Name   |                    | Description FOREIGN TRUST IRD number: NZ foreign trust attributes | Size<br>Filing p<br>(2) Connected persons -> (3) | ariod: 31-Mar-2021<br>) Settlements/distributions ✔ > | Hide details ∧<br>Return due date: 30-Sep-2021<br>④ Attachments ✔ ♪ ⑤ Final return |

- Attachments can be submitted directly with the return.
- In order to submit the returns, you must provide financial statements. Supporting documentation can also be attached at this time.
- You can advise if the return being submitted is the final return for the New Zealand foreign trust.
- When you've filed your return, we'll let you know that we've checked and processed the return. A notification and electronic tax invoice will be issued to you.

| Inland Revenue<br>Te Tari Taake                                                                                                    | <b>Payment options</b>          |
|----------------------------------------------------------------------------------------------------|---------------------------------|
| <ul> <li>Direct debit payments</li> <li>Direct credit payments</li> <li>Online banking services</li> <li>Multiple Payment Option (MPO) according payments</li> </ul> For more information about making paird.govt.nz/pay | ount for bulk<br>ayments visit: |

With the move into the new system, there are some changes to how payments can be made and received.

Payments are currently made into the Inland Revenue bank account ending in suffix 00. Going forward, this will no longer be used to receive NZFT payments.

Direct debits:

- At time of registration and filing an annual return, you will be given the option of making a direct debit payment.
- Note: whoever is setting up the direct debit must have signing authority on the bank account the direct debit will be taken from. You will need to set up a direct debit authority in myIR before making a direct debit payment.

Direct Credit and your bank's online banking services (e.g. 'Pay Tax' and 'MyPayTax')

- Direct credit will be available, as well as your bank's online banking option. (The banking code will be FTR).
- The bank account to use now is the standard IR bank account (ending in suffix 27 : 03-0049-0001100-27)

Multiple Payment Options

- If you will be making multiple payments at the same time to cover multiple trusts' annual filing, you might want to consider using our 'multi payment option'. This will allow you to make a single payment to Inland Revenue and we'll split it across all the NZFT's accounts. This is a great option if you file and pay for many NZFTs at the same time. Instead of paying at the time of filing each annual return, you can make a single payment and upload a spreadsheet in myIR telling us how to split it.
- If you wish to know more about this option and to discuss creating a 'multi payment option' or MPO account for you:
  - Before 1 March you can call Inland Revenue on 0800 377 774
  - From 1 March you can also contact us via a web message in myIR

See our website for more information on how to make payments.

| Te Tari Taake  |                                                | Correspo                                                                         | ndence                 |
|----------------|------------------------------------------------|----------------------------------------------------------------------------------|------------------------|
|                | nylR   Send a Messa                            | ge                                                                               | 🗘 Settings   🔒 Log Off |
|                | Edit > Home > NZ foreign trust >               | Send a Message                                                                   |                        |
| want to More > | Select Category                                |                                                                                  |                        |
| a return >     |                                                |                                                                                  |                        |
| a payment      | Response timeframe                             |                                                                                  |                        |
|                | We aim to respond to your message v            | Ithin 15 working days. We'll send you an email or text message when we've replik | ad.                    |
| a message >    | FAST TRUSTS     NZ foreign trust<br>FTR003     |                                                                                  |                        |
|                | Select message category                        |                                                                                  |                        |
|                | <b>V</b> Use this field to filter by keywords, | dates, or numbers                                                                |                        |
|                | Account                                        | Queries about your current account or registration for another account           |                        |
|                | Payments to Inland Revenue                     | Queries about making payments to us                                              |                        |
|                | Credit or refund                               | Contact us about a credit or refund owed to you                                  |                        |
|                | myIR education                                 | Queries about using myIR                                                         |                        |
|                | Update trust registration                      | Update your NZ foreign trust contact trustee or historical settlements           |                        |
|                | Other                                          | Contact us about something else                                                  |                        |
|                | Cancel                                         |                                                                                  | Next >                 |

- All correspondence will now be done through myIR as we are moving away from paper and email correspondence.
- You can send a message to us through **Send a message** under the 'I want to...' tab.
- This is a secure channel to communicate directly with Inland Revenue.
- You can include attachments with your message.

|            | n <b>land Rever</b><br>e Tari Taake | iue         |                   | v         | iew i        | Correspor<br>returns/p     | ndence<br>aymen | t |
|------------|-------------------------------------|-------------|-------------------|-----------|--------------|----------------------------|-----------------|---|
| Logon      | Marion Smith                        | Nesting com | Alerts            |           |              | I want to                  | More >          |   |
| n          | ast logged on                       | 16-Dec-2020 | ☑ 2 unread letter | ers       |              | Review payment/return info | rmation >       |   |
| Customers  | Accounts                            | Submitted   | Correspondence    |           |              |                            |                 |   |
| Draft Me   | ssages                              |             | Durread mes       | sages Vie | w messages > | Unread letters (2)         | View letters >  | ] |
| No draft m | nessages                            |             | No unread me      | ssages    |              | NZFT - more information    | n required      |   |
|            |                                     |             |                   |           |              | NZFT registration confin   | ned             | _ |
|            |                                     |             |                   |           |              |                            |                 |   |

- Under the correspondence tab you will see any unread messages or letters and can view previous messages and letters.
- Any letters from IR will appear in your online Correspondence tab in myIR as a PDF to read or download. Every logon who has access to your NZFT account will receive a notification when new letters are available to be viewed. However, registered tax agents will have to 'subscribe' to the NZFT accounts to receive these notifications or monitor correspondence using their 'All client mail' report instead.
- You can view filed returns and payments made under **Review** payment/return information under 'I want to'.

| Inland Revenue<br>Te Tari Taake                                                                                                    | Modifyin                                                                         | g conr                                                                         | nected p                                         | ersons                                 |
|----------------------------------------------------------------------------------------------------|----------------------------------------------------------------------------------|--------------------------------------------------------------------------------|--------------------------------------------------|----------------------------------------|
| Customer IT'S A TRUST THING Account alerts<br>Account NZ foreign trust Account NZ foreign trust                                                                                                    | I want to More ><br>File a return >                                              |                                                                                | i persons<br>NZ foreign.tuut > Connected persons | Welcome; Maka   🏚 Settings   🔒 Log Ott |
| Balance: \$0.00           Summary         Periods         Submitted         Correspondence         Names and addresses                                                                                                    | Marage connected persons > Send a message >                                      | Account details  TITS A TRUST THING  NZ foreign trust FTR003 Connected persons | Ads new connected person                         | ><br>                                  |
| Account balance                                                                                                    | Account registration details                                                     | Name                                                                           | Role Jurisdiction                                |                                        |
| \$0.00 Make a paym View all perio No action is required. View current pe                                                                                                    | ent Status : Active<br>ds Filing frequency : Annual<br>sriod Fee exemption : Yes | Trusty person                                                                  | Settor BRAZIL                                    | View                                   |
| Recent activity                                                                                                    |                                                                                  |                                                                                |                                                  |                                        |
| 19-Jan-2021         Submitted         NZ foreign trust annual return           19-Jan-2021         Submitted         NZ foreign trust annual return           19-Jan-2021         Submitted         NZ foreign trust annual return           19-Jan-2021         Processed         Add new connected person           01-Apr-2017         Ontime-processed         NZ foreign trust historical settlements return |                                                                                  |                                                                                |                                                  |                                        |
|                                                                                                    |                                                                                  |                                                                                |                                                  | 11                                     |

- During registration you need to include the names of connected persons. In your NZ foreign trust account you can also:
  - Add new connected persons
  - Update details of existing connected persons
  - Cease connected persons
- To do any of these things go to **Manage connected persons** in the 'I want to...' menu of your NZ foreign trust account.

| Inland Revenue<br>Te Tari Taake                                                                                                    | Modifying connected persons                                                                                                    |
|----------------------------------------------------------------------------------------------------|----------------------------------------------------------------------------------------------------|
| myIR   Add new connected person     Home      ITSATRUST THING      NZ foreign trust      Connected p                                                                                                   | Welcome, Maka   🚓 Settings   🖴 Log Off  <br>sons 🔸 Add new connected person                                                                                                    |
| Connected person details  This is how you add a new connected person. When you find out about th connected person you must tell us within 30 days.  Connected person details  Full name  Required Role | appointment of a new                                                                                                    |
| Required     v       Save draft     Cancel                                                                                                    | IT'S A TRUST THING       Hide details A         Account ID:       -FTR003         Connected person details       2 Connected person status       3 Connected person contact details       4 Connected person a        |
|                                                                                                    | This is how you modify a connected person's details         Taxe charged you must ter us which so days.         Connected person details         Full name         Trusty person         Role         Settior       Y |
|                                                                                                    | Save draft Cancel Next                                                                                                    |

- There are two different web requests in myIR for changing connected persons details:
  - one is for modifying an existing connected person's details (including ceasing)
  - $\circ$  the other is for adding new connected persons.
- NZFTs are required to notify Inland Revenue of any changes to connected persons within 30 days of them becoming aware of the change, this new web request will make it easier for you to complete these updates.

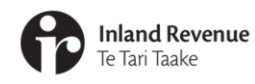

# Cessation

From 1 March, you can use a new web request in myIR to cancel NZFT registration. In this section we'll cover:

- Ceasing a trust account
- The supporting documents and attachments you'll require
- How to indicate a final return when filing

| Inland Revenue<br>Te Tari Taake                                                                                                    |                                                                                     |                                                                                                    | Cessation                                 |
|----------------------------------------------------------------------------------------------------|-------------------------------------------------------------------------------------|----------------------------------------------------------------------------------------------------|-------------------------------------------|
| Welcome to Inland Revenue's Secure Online Services                                                                                                    | Privacy and Security Policy I Contact us<br>Welcome, Steve   🏟 Settings   🔒 Log Off | myIR Cancel New Zealand foreign trus                                                                                                    | Welcone, Trustee   🏚 Settings   🔒 Log Off |
| Home > NZ foreign trust > 1 want to > Cancel New Zealand foreign trust registration                                                                                                    |                                                                                     | TRUSTEES IN THE TRUST                                                                                                    | Hide details A                            |
|                                                                                                    |                                                                                     | Account ID. FTR002                                                                                                    |                                           |
| Account ID: FTR002                                                                                                    | Hide details A                                                                      | 1 Cancel registration -> 2 Reason for Cancelling -> 3 New Trustee Details >                                                                                                    |                                           |
|                                                                                                    |                                                                                     | Trustee Details                                                                                                    |                                           |
| Now you filed your final return?       Yes     No       Enter the registration cancellation date       30-Sep-200       Mass the function for the filed of the filed of the filed | Previous Next >                                                                     | Hear truster full name       Program       Email       Program       Strate       Program       Program       Country       Program       Country       Program       Country       Program       Out type       Unit       Ploor type       Program       Brevet       Program | Building                                  |
|                                                                                                    |                                                                                     |                                                                                                    | 14                                        |

- You will be able to cease your NZFT account in myIR, by going into the NZ foreign trust account's 'I want to...' menu and selecting 'Cancel account registration'.
- You will be asked if you have filed your final return. If you select 'no' you will be unable to continue the request.
- The registration cancellation date is prepopulated with that day's date, although you have the option of changing it if required.
- If you select the 'Migrated' option you will be asked to provide additional information including the new trustee's details (name, jurisdiction and contact details).

| d     | Revenue                                |                                                  |                                           |                              | Cessatio |
|-------|----------------------------------------|--------------------------------------------------|-------------------------------------------|------------------------------|----------|
| le la | III IddKe                              |                                                  |                                           |                              |          |
|       |                                        |                                                  |                                           |                              |          |
| -     | Walcome to Inland Devenue              | Secura Antina Sanicas                            | Drivsey and                               | Security Bolicy   Contact us |          |
|       |                                        | el New Zealand foreign tru                       | IS Welcome. Steve                         | Settings A Log Off           |          |
|       | Home 2 NZ foreign trus                 | t > (want to > Cancel New Zealand fore           | ion trust registration                    |                              |          |
|       | Finite - N2 foreign dus                | a Finantio Ficance new Zealand love              | An mar i chiananon                        |                              |          |
|       | TRUSTEES IN THE CHIC                   | ETR002                                           |                                           | Hide details A               |          |
|       | 1) Cancel registration                 | > 2 Reason for Cancelling > 3 N                  | ew Trustee Details < > < Supporting docum | entation >                   |          |
|       | 0                                      | 0                                                |                                           |                              |          |
|       | Attachments                            |                                                  |                                           |                              |          |
|       | Amended trust deed                     | ire required when cancelling your Poreign Trust  | account                                   |                              |          |
|       | <ul> <li>Any other document</li> </ul> | ation you have to support your request for cance | ellation.                                 |                              |          |
|       | Upload attachment                      |                                                  |                                           |                              |          |
|       | Accepted formats: PNG, JPG, J          | JPEG, and PDF                                    |                                           |                              |          |
|       | Туре                                   | Name                                             | Description                               | Size                         |          |
|       |                                        | Trust deed.jpg                                   | Amended trust deed                        | 1,495 Remove                 |          |
|       | 面面 Trust deed                          |                                                  |                                           |                              |          |
|       | ■ 聞 Trust deed                         |                                                  |                                           |                              |          |
|       | Trust deed                             | 1                                                |                                           |                              |          |
|       | Save draft Cancel                      |                                                  |                                           | Previous     Next >          |          |
|       | ■☆ Trust deed<br>Save draft Cancel     |                                                  |                                           | Previous     Next >          |          |

Attach documentation which supports your request for cancellation, i.e. a deed of removal and appointment or Deed of winding up/cessation.

| Inland Revenue<br>Te Tari Taake |                                                                                                    | Cessation |
|---------------------------------|----------------------------------------------------------------------------------------------------|-----------|
|                                 | Notane in least Section 2000 and Section 2000 and Section 2000             |           |
|                                 | Confirmation Confirmation Confi | 16        |

- Review the information you have provided, declare it to be true and correct and submit the cancellation.
- You will receive confirmation that your cancellation request has been submitted.
- At the time of NZFT cessation, Inland Revenue will use the information available to determine whether the entity (i.e. the IRD number) can also be closed.

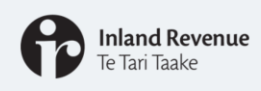

## **Further webinars**

#### **NZFT Webinars**

There are three webinars in this series. You can find them at: ird.govt.nz/webinars

- Getting ready: setting up your New Zealand foreign trust's myIR including getting access
- Managing your New Zealand foreign trust in myIR
- Setting up a new New Zealand foreign trust in myIR

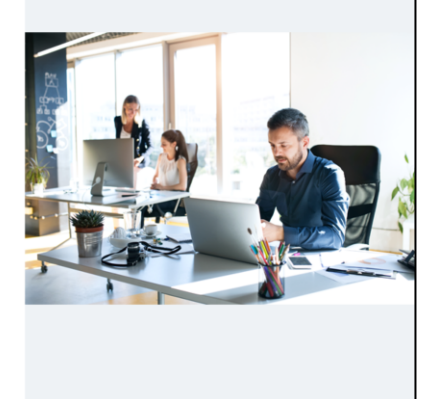

That concludes this webinar. As a reminder, we have three webinars in this series that can help you manage your NZFT(s) in myIR:

- Getting ready: setting up your New Zealand foreign trust's myIR including getting access
- Managing your New Zealand foreign trust in myIR
- Setting up a new New Zealand foreign trust in myIR

You can find all of these at ird.govt.nz/webinars

As we said earlier, if you have any questions about a particular trust please send a web message from myIR.

General queries about NZFTs can be sent to nzforeigntrusts@ird.govt.nz

Thank you for watching and we hope you have found this webinar useful.

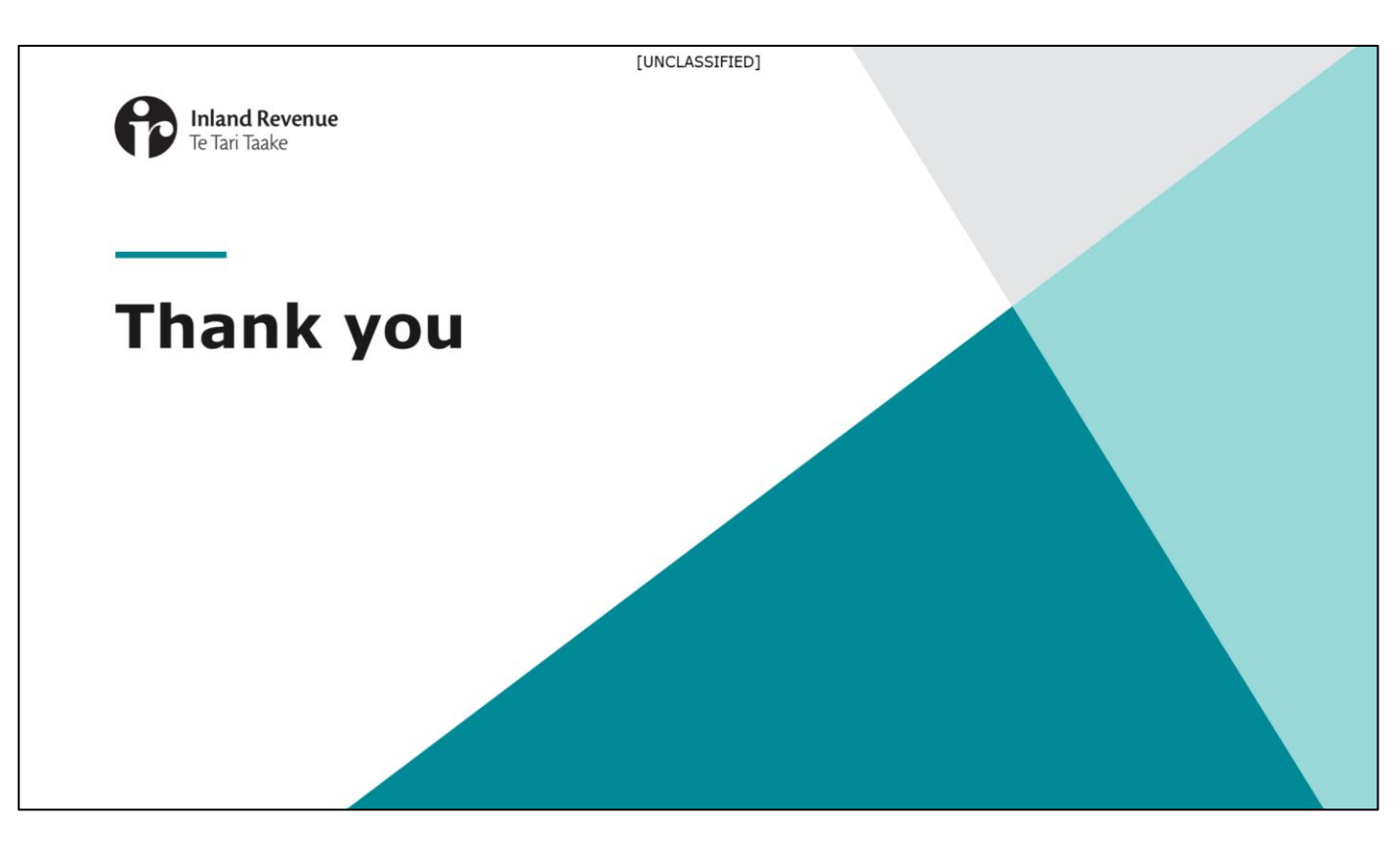